UINNESS TES INC. nts С, С, AMES McG & ASSOCIA onsulta

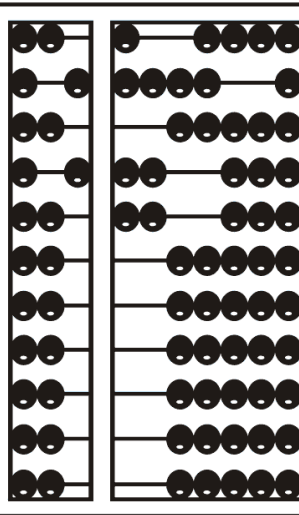

## Using GoToWebinar

#### Go to Webinar Control Panel

- Control panel
   is on far right
   of screen
- Orange button with white
   arrow expands
   and shrinks
   control panel

|   | File View Help ⊕ □ t       | N C               |
|---|----------------------------|-------------------|
| 1 | ▼ Audio                    | $\mathbf{\Sigma}$ |
|   |                            | ?                 |
|   | Computer audio             |                   |
| A | Phone call                 |                   |
|   | Disk +1 (415) 020-5221     |                   |
|   | Access Code: 481-480-569 # |                   |
|   | Audio PIN: 60 #            |                   |
|   | Problem dialing in?        |                   |
|   | , iouring in               |                   |
|   | Talking:                   |                   |
|   |                            | 87                |
|   | Questions                  | N                 |
|   | test                       |                   |
|   | Webinar ID: 271-969-851    |                   |
|   | 🛞 GoToWebinar              |                   |

### **Communicating with Presenter**

- \* All participants are on mute
- \* Two ways to communicate with us
  - \* 1-Raise your hand
  - \* 2-Type in a question

\* You can type in question in the question box or the chat

# Raising your hand

- On bottom left of control panel is a button with a hand icon
- Click that button to raise your hand

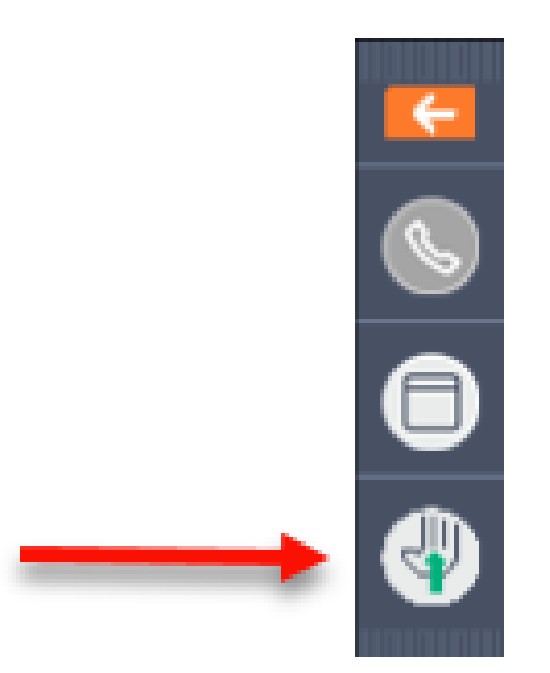

## Typing in a Question

Click the question
 bar to expand
 questions section

Type in your
 question and
 click send

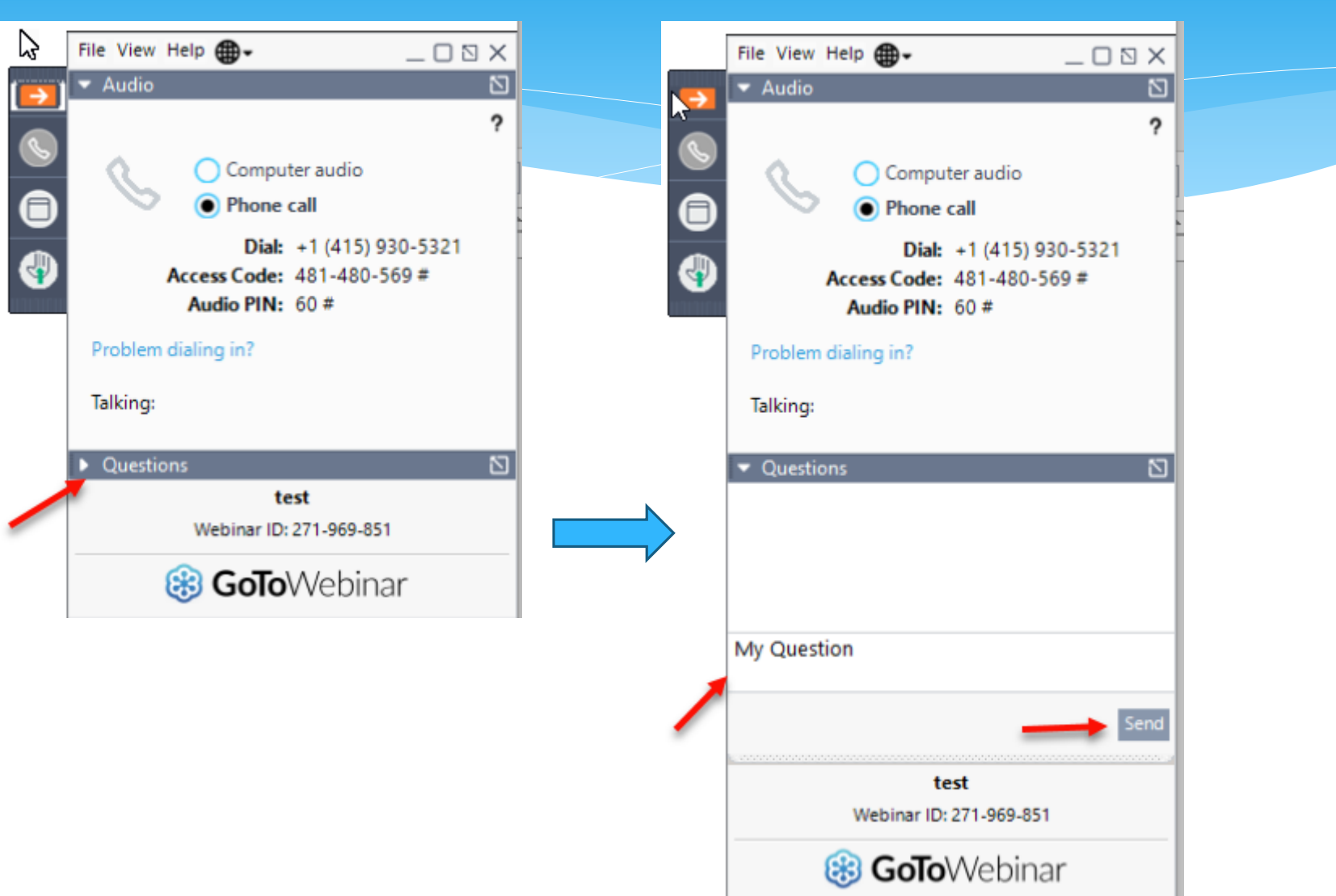

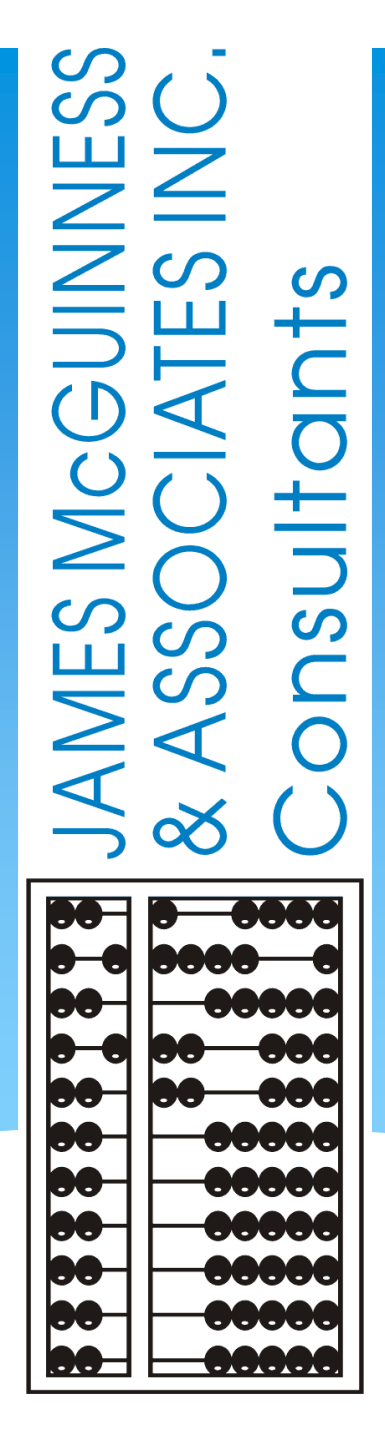

**CPSE** Portal **Initial Setup Agency Service Providers** and **Independent** Providers

#### **TOPICS COVERED**

#### Accepting Invitation – <u>slide 9</u>

Therapists that work for multiple agencies have one login

#### Portal Invitations – <u>slide 10</u>

- Sample Email Invite
- Accepting Invitation

#### **Billing Provider Profile (Independent Providers ONLY)** – <u>slide 12</u>

- Choosing Your PIN <u>slide 14</u>
- Resetting Forgotten Password <u>slide 15</u>
- Changing Your Password <u>slide 16</u>
- **Edit My User Information** <u>slide 17</u>
- My Articles/News Feed <u>slide 18</u>
- Knowledge Base <u>slide 19</u>
- Upcoming Webinars <u>slide 20</u>
- Closing Remarks and CPSE Portal Support Information <u>slide 21</u>

#### **CPSE** Portal

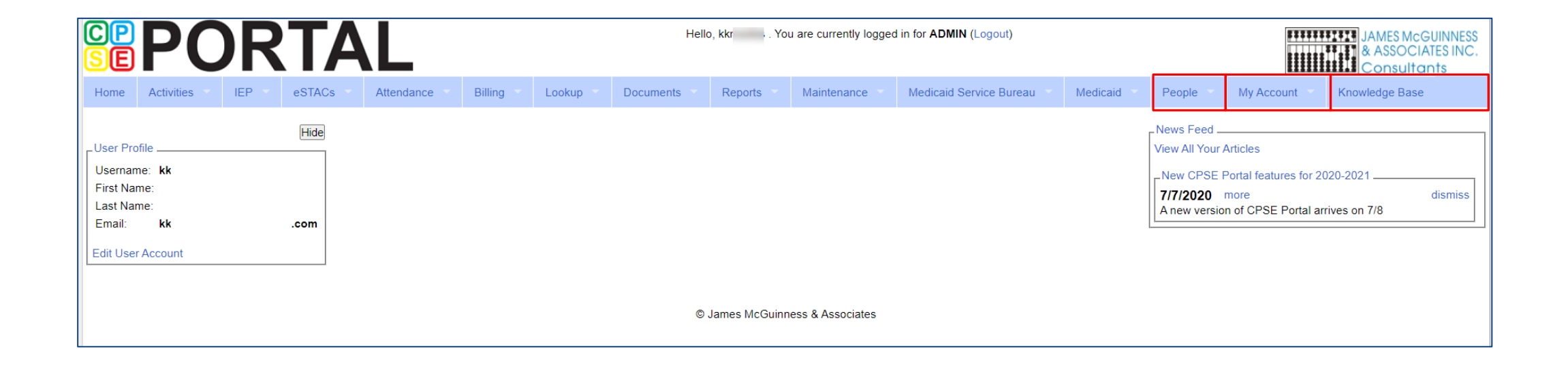

#### **Portal Invitations**

- \* The agency is the primary link between the CPSE Portal & service providers.
- \* Agencies will send an email invitation to a Service Provider to join the Portal.
- \* The service provider will click the link in the email and set up your username, password, and PIN.
- \* The county will send Independent Providers an email invitation to join the Portal.
- \* Independent providers will need to click the link in the email and set up your username, and password, and create a PIN for submitting vouchers to the county.
- When creating your log on information, make sure that your NPI, license number, and email address are correct. This is especially important for service providers who work for multiple agencies.

### Portal Invitations -Sample Email Invite

After the agency or county sends out the invitation, the service provider or independent provider will receive the following email. The provider will click the link to set up their account in the Portal.

| 8                                                          | 0                                                   | ф <b>Ф</b>                                    | 🤹 🐑 👳                                                               |                                                           |                                           | Us        | er Invitation - N                | lessage (F | lain Tex                  | t)                                        |                |                    |                | Ŧ        |        |              | $\times$ |
|------------------------------------------------------------|-----------------------------------------------------|-----------------------------------------------|---------------------------------------------------------------------|-----------------------------------------------------------|-------------------------------------------|-----------|----------------------------------|------------|---------------------------|-------------------------------------------|----------------|--------------------|----------------|----------|--------|--------------|----------|
| File                                                       | Messa                                               | ige 🤉                                         | ? Tell me what                                                      | t you want                                                | t to do                                   |           |                                  |            |                           |                                           |                |                    |                |          |        |              |          |
| ि Ignore<br>रि Junk र<br>Dele                              | Delete                                              | Reply                                         | Reply Forwar<br>All<br>Respond                                      | ard 📺 🗸                                                   | Duchess<br>Team Emai                      | il 🗸      | To Manager<br>Done<br>Create New | 4 >        | Move                      | Rules ▼<br>P OneNote<br>Actions ▼<br>Move | Mark<br>Unread | Categorize<br>Tags | Follow<br>Up * | Translat | te     | Zoom<br>Zoom | ~        |
| То                                                         | Mon 7<br>nore<br>User I                             | 7/22/2019<br>ply@jm<br>nvitation              | 1:50 PM<br>cguinness.co                                             | om                                                        |                                           |           |                                  |            |                           |                                           |                |                    |                |          |        |              | ~        |
| Lisa<br>You hav<br>invitatio<br><u>http://c</u><br>NOTE: 1 | ve been<br>on, and<br>c <u>psetest</u><br>This is a | invited t<br>associate<br>/CPSEPo<br>n automa | to be associat<br>e yourself wit<br>ortalTraining/<br>ated email ar | ted with t<br>th this ag<br><u>People/II</u><br>nd should | the agency s<br>rency.<br>nvites/Agencyli | nvitation | Response.ash                     | x?code=    | R in the<br><u>1f259a</u> | e CPSEPortal s<br>85efb642c39:            | ystem. P       | lease follo        | w the lir      | nk below | to con | firm this    |          |

## Portal Invitations – Accepting Invitation

This screen comes up after the provider clicks the link. The service provider/independent provider will confirm everything that is shown with the red arrow, and will fill in all the yellow arrow information and then click the "Accept Invitation" button. At this point, the invitation process is complete.

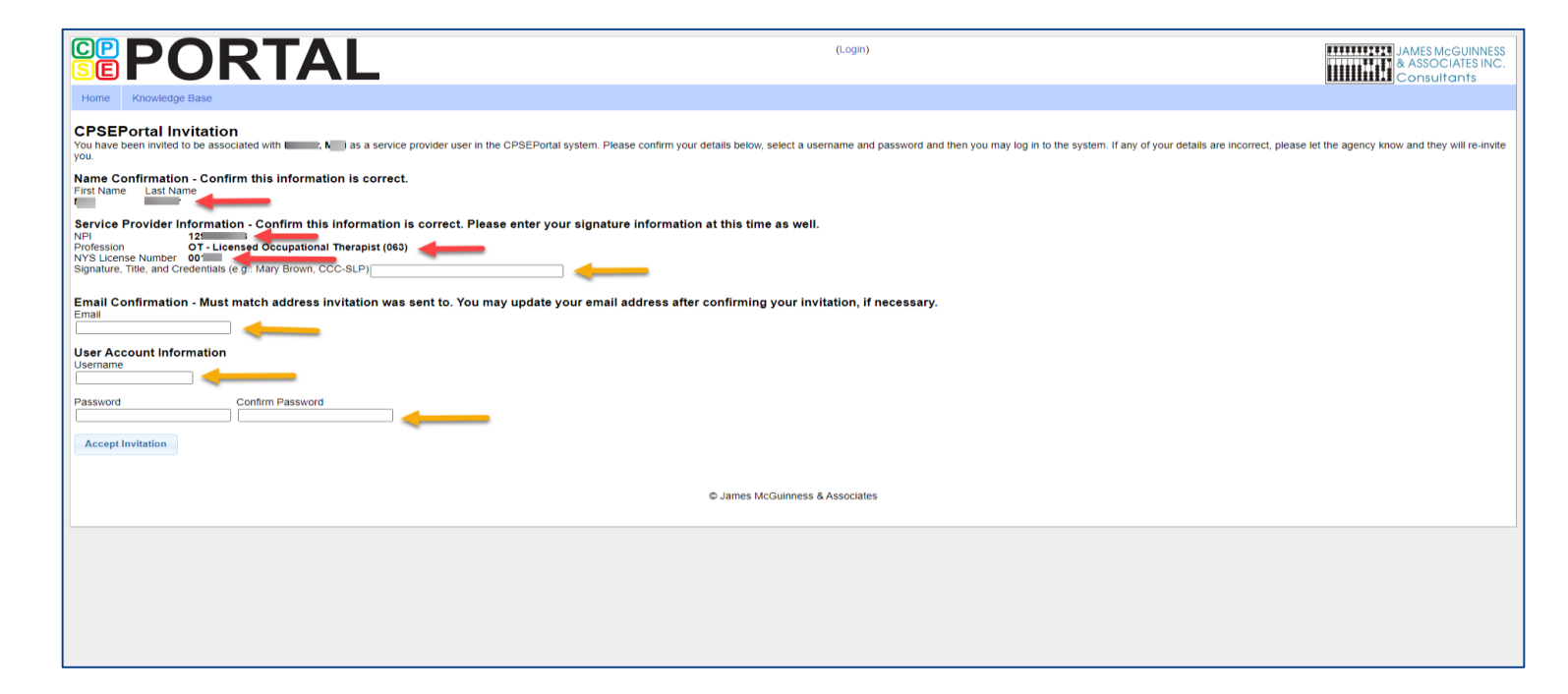

## Billing Provider Profile – Independent Providers ONLY

- \* Independent Providers will need to create a Billing Provider Profile in order to bill the county.
- \* Go to My Account > Billing Provider Profile

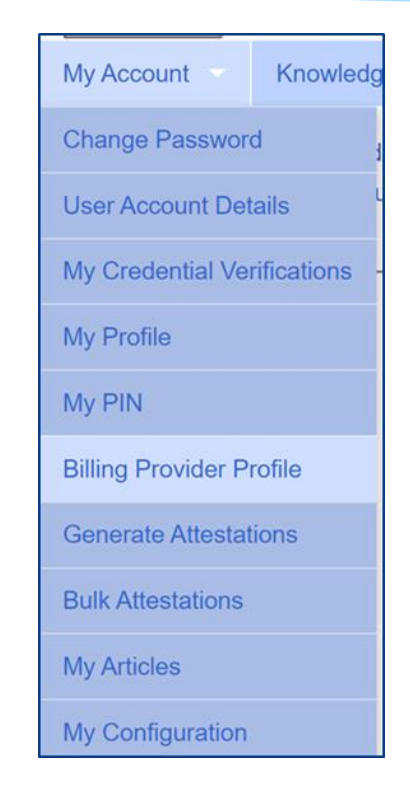

## Billing Provider Profile – Independent Providers ONLY

All information entered on this screen will be the Independent Providers

#### information.

| Bi | lling Provider Pr                                            | ofile                  |          |                                                |                |       |         |
|----|--------------------------------------------------------------|------------------------|----------|------------------------------------------------|----------------|-------|---------|
|    | Provider Info User II                                        | nformation             |          |                                                |                |       |         |
|    | Billing Provider                                             |                        |          |                                                |                |       |         |
|    | Billing Address Address 1 Address 2 City Phone Number Update | State NY 2             | Žip      |                                                |                |       |         |
|    | Information from NPPES<br>Click here for NPPES we<br>NPI Th  | NPI Registry<br>obsite |          |                                                |                |       |         |
|    | Organization Name                                            |                        | ]        | Mailing Address 1<br>Mailing Address 2<br>City | State NY Zip   |       |         |
|    | Primary                                                      | Taxonomy               | Туре     | Classification                                 | Specialization | State | License |
| 1  | Y                                                            | 252Y00000X             | Agencies | Early Intervention Provider Agency             |                |       |         |

## Choosing Your PIN

\* Choosing PIN: My Account > My Pin

- Enter your PIN number and click the button ("Choose PIN" for first time PIN setup, "Change PIN" for changing current PIN)
- Enter your login password (NOT your pin) to confirm your PIN change and click "Proceed"
  - \* http://support.cpseportal.com/kb/a125/choosing-apin.aspx?KBSearchID=16318

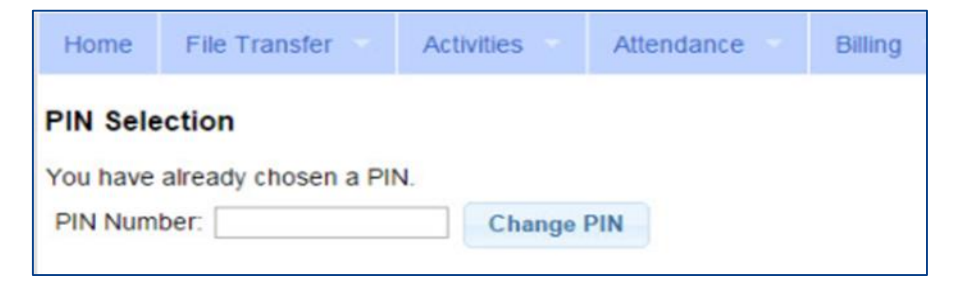

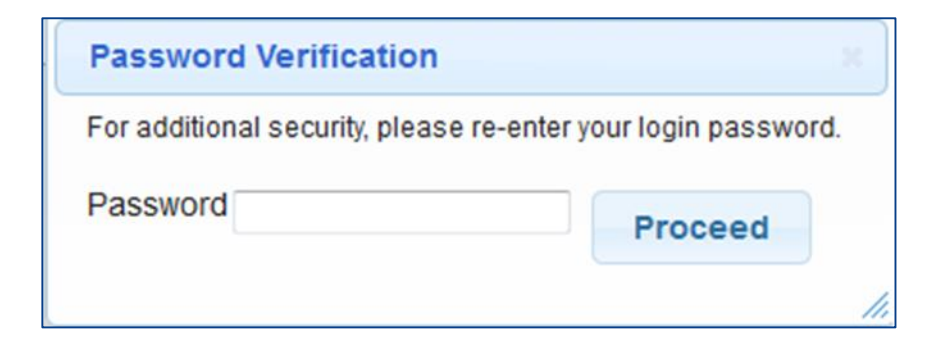

### **Resetting Forgotten Passwords**

- If you have forgotten your password you do not need to contact CPSE Portal support. You can reset your own password by using the Forgot Your Password? link on the Log In screen.
- \* On the Password Recovery page, enter your user name and click Submit. You will be emailed a new password.
- \* http://support.cpseportal.com/kb/a49/forgotyour-password.aspx?KBSearchID=16316

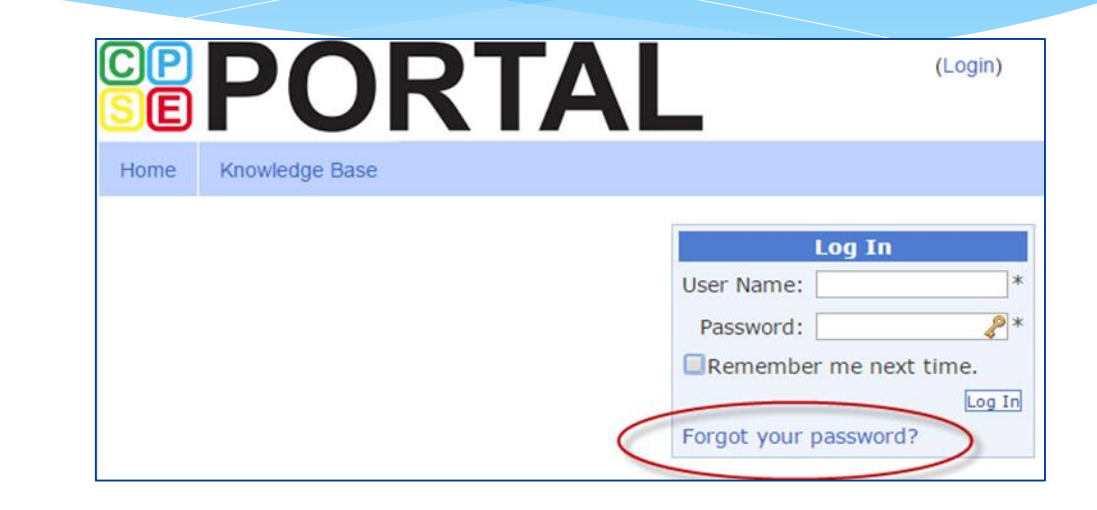

| Forg     | ot Your Password?                        |
|----------|------------------------------------------|
| Enter yo | ur User Name to receiv<br>your password. |
| User Nai | me:                                      |

# Changing Your Password

- \* Go to My Account > Change Password.
- \* Enter your current password in the password field.
- \* Enter your New Password.
- \* Re-enter your New Password to confirm it was entered correctly.
- \* http://support.cpseportal.com/kb/a14/changepassword.aspx?KBSearchID=16315

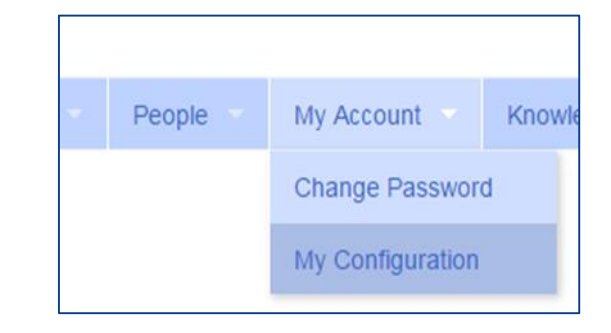

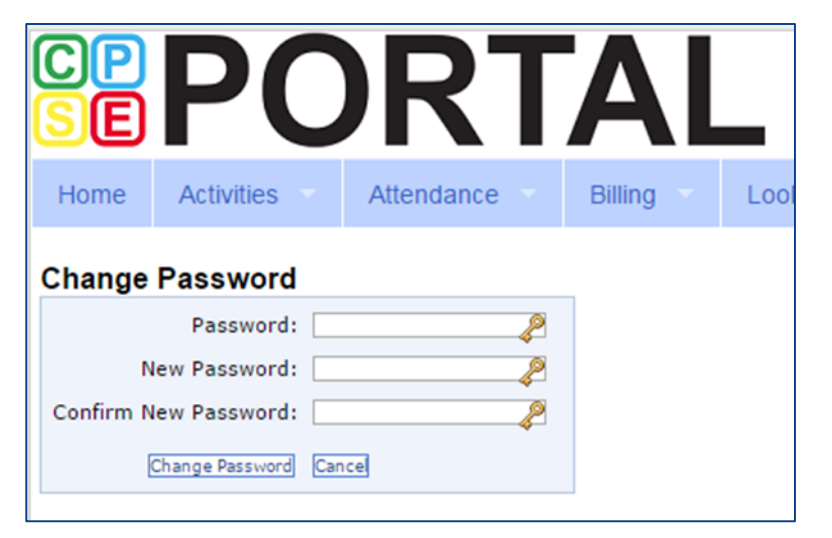

### Edit My User Information

- \* My Profile: My Account>My Profile & click on "User Information" tab.
- \* This screen may be used to update user name and/or email address.
- \* Click "Update" and you will receive the following message: User Information Updated Successfully
- \* My Profile:
  - \* http://support.cpseportal.com/kb/a59/edit-my-userinformation.aspx?KBSearchID=16250

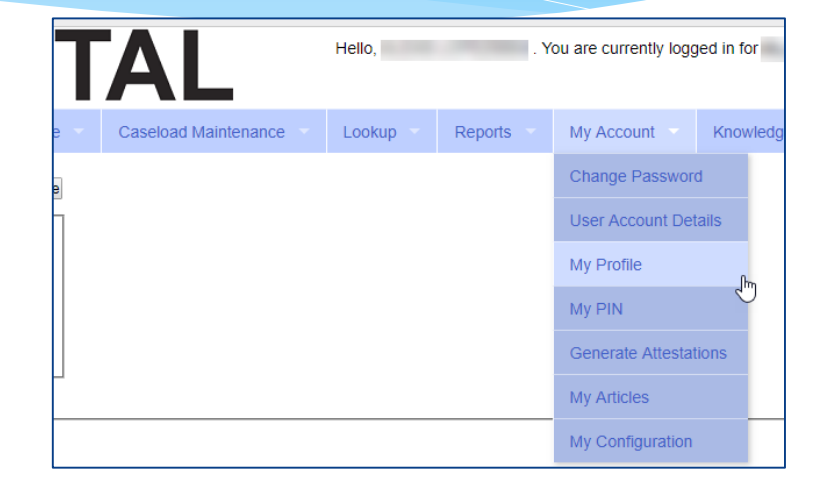

| Profile                   |                  |             |
|---------------------------|------------------|-------------|
| Personal and Professional | User Information | Favorites 💌 |
| Username                  |                  |             |
| Last Name                 |                  |             |
| First Name                |                  |             |
| Email                     |                  |             |
|                           | Update           |             |
|                           |                  |             |

### News Feed / My Articles

News Feed contains current articles and updates to the Portal. News Feed can be found in 2 ways.

#### Your current News Feed will be located on your Home Page

#### For all News Feed articles: My Account\My Articles\View

|                                      | Hello, You are curr           | ently logged in for <b>INC</b> (Logout)                                                                                                    | JAMES McGUINNESS<br>& ASSOCIATES INC.<br>Consultants |  |  |  |  |  |
|--------------------------------------|-------------------------------|----------------------------------------------------------------------------------------------------|------------------------------------------------------|--|--|--|--|--|
| Home File Transfer Activities eSTACs | Attendance Billing Caseload M | aintenance Lookup Documents                                                                                                    | Reports Medicaid                                     |  |  |  |  |  |
| People  My Account  Knowledge Base   | ß                             |                                                                                                    |                                                      |  |  |  |  |  |
| Hide                                 |                               | News Feed<br>View All Your Articles<br>New CPSE Portal fe<br>7/7/2020 more<br>A new version of CP<br>DO NOT UPLOAD T<br>4/3/2020 more<br>Do Not Upload Telep<br>time | atures for 2020-2021                                 |  |  |  |  |  |
| © James McGuinness & Associates      |                               |                                                                                                    |                                                      |  |  |  |  |  |

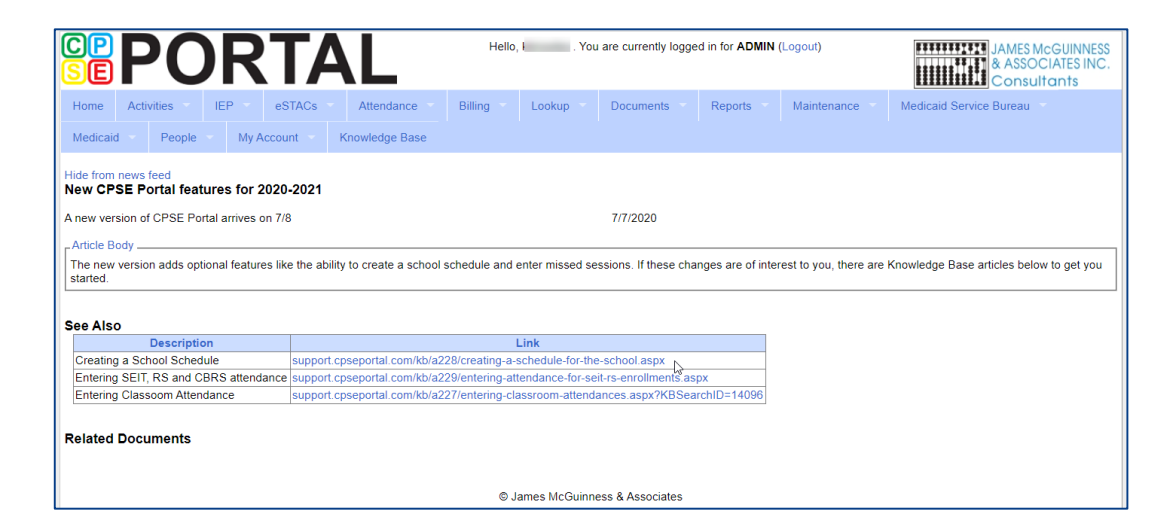

## Portal Training – Knowledge Base

- The Knowledge Base provides numerous articles, trainings, webinars and other pertinent information that will help answer your questions before having to contact Portal support.
- \* You can simply click the Knowledge Base tab in the Portal or you can go to:
- \* http://support.cpseportal.com/kb

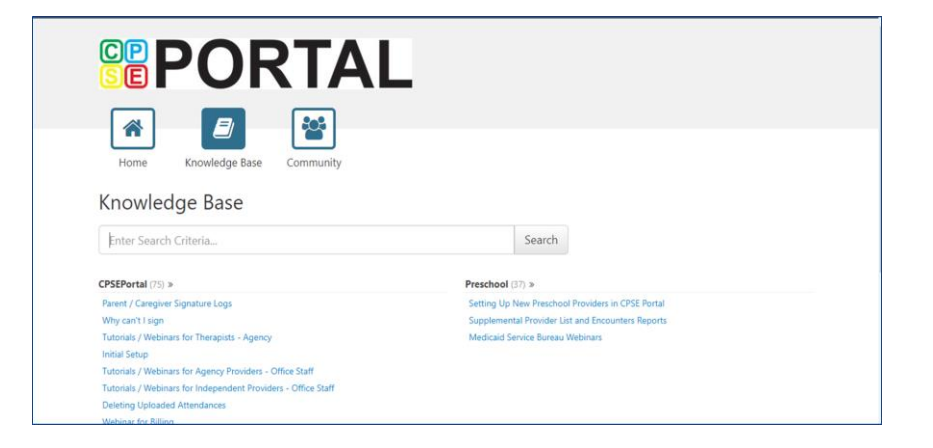

### Next Webinars

- \* Credential Verification (For Agencies and all Service Providers)
  - \* 4/14 2:30 pm
    - \* https://attendee.gotowebinar.com/register/5551254302317441296
  - \* 4/15 –11:00 am
    - \* https://attendee.gotowebinar.com/register/6124966275551444496
- Medicaid Compliance webinar (For Agencies and all Service Providers)
  - \* 4/19 @ 2:30 pm
    - \* https://attendee.gotowebinar.com/register/2719480796678159376
  - \* 4/20 @ 10:30 am
    - \* https://attendee.gotowebinar.com/register/8712526154034056208
- \* Speech Digital Orders (SLPs ONLY)
  - \* 4/26 @ 2:30 pm
    - \* https://attendee.gotowebinar.com/register/2945445829349036304
  - \* 4/27 @ 10:30 am
    - \* https://attendee.gotowebinar.com/register/7795817130469014800

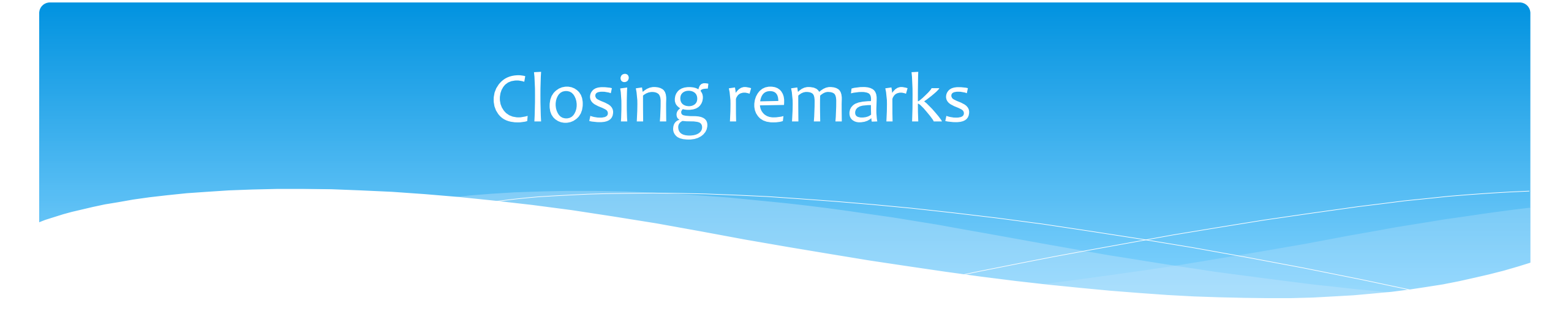

- \* The Portal is a helpful tool for both the County and their preschool providers
- CPSE Portal Address (you may want to bookmark): <u>https://www.cpseportal.com</u>
- \* In addition to the Portal Knowledge base, our Helpdesk is available through email at <a href="mailto:support@CPSEPortal.com">support@CPSEPortal.com</a>